# Chapter 4 Administration - User Profile

- 4-1 User Information
  - 4-1-1 Inquiry
  - 4-1-2 Screen Field Description
- 4-2 Password Reset
  - 4-2-1 Applying for Password Reset
  - 4-2-2 Approval/Rejection
  - 4-2-3 Screen Field Description
  - 4-2-4 Password Registration
- 4-3 Physical OTP Token Activation
  - 4-3-1 Application
  - 4-3-2 Approval/Rejection
  - 4-3-3 Screen Field Description
- 4-4 OTP Token Request / Reset
  - 4-4-1 OTP Token Type Change / Initialization and Mobile Number/E-mail Address Update
  - 4-4-2 Screen Field Description

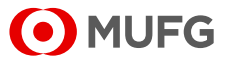

# 4-1 User Information

# 4-1-1 Inquiry

This section describes how to inquire about user information.

### <u>Steps</u>

Г

### 1. Select the Menu.

| • MUFG                      | COMSUITE<br>GLOBAL TRANSACTION BANKING SOLUTIONS | 1 Help               | Contact Us     | Print Page Logout<br>SWCUST02 Name [SWCUST02]<br>User200Name<br>MUFG Bank |  |  |
|-----------------------------|--------------------------------------------------|----------------------|----------------|---------------------------------------------------------------------------|--|--|
|                             | Date: 2022.07.06 17:19 [JPN]                     |                      |                |                                                                           |  |  |
| C Top Page                  |                                                  |                      |                |                                                                           |  |  |
| Administration              |                                                  |                      |                |                                                                           |  |  |
|                             |                                                  |                      |                |                                                                           |  |  |
| Customer Profile            |                                                  |                      |                |                                                                           |  |  |
| → Inquiry.                  |                                                  |                      |                |                                                                           |  |  |
| Liser Profile               |                                                  |                      |                |                                                                           |  |  |
| User Frome                  |                                                  |                      |                |                                                                           |  |  |
| $\rightarrow$ Inquiry       | → Pas                                            | sword Reset          |                |                                                                           |  |  |
| → Physical OTP Token Active | ation  → OTE                                     | P Token Request / Re | set            |                                                                           |  |  |
| My Profile                  |                                                  |                      |                |                                                                           |  |  |
| → Revision / Inquiry.       | → Pas                                            | sword Change         |                |                                                                           |  |  |
| © Top Page                  |                                                  |                      | Copyright © MU | FG Bank, Ltd. All rights reserved.                                        |  |  |
| [Administration] menu page  |                                                  |                      |                |                                                                           |  |  |

(1) On top page, select the [Administration] link.

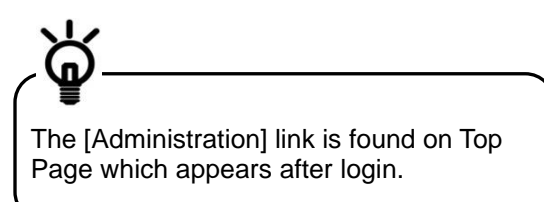

- (2) [Administration] menu is displayed. Select [Inquiry] from [User Profile] section.
- (1) Enter the search criteria.

For details of each field, see the following "Search Criteria Description".

(2) Click on [Search] button.

| <b>•</b> M   | UFG                    |                                                |                                     | O Help                               | Contact Us Prin           | ABC Corp (A9999999)<br>George Sato |
|--------------|------------------------|------------------------------------------------|-------------------------------------|--------------------------------------|---------------------------|------------------------------------|
|              |                        | Date: 2017.05.15 11:35 [JP                     | Nj                                  |                                      |                           | Bank of Tokyo-Mitsubishi UFJ       |
| C Top Page   |                        |                                                |                                     | ŝ                                    | Select Menu Inquiry       | ✓ Go                               |
| User Profil  | e Inquiry: Lis         | t                                              |                                     |                                      |                           | ECM050301                          |
| Search Crite | ria (Data Retent       | ion Period: 6 months)                          |                                     |                                      |                           |                                    |
| COMSUITE     | User ID                |                                                |                                     |                                      |                           |                                    |
|              | User Name              |                                                |                                     |                                      |                           |                                    |
|              |                        |                                                |                                     |                                      |                           | Search                             |
|              |                        |                                                |                                     |                                      | A: Administrato           | r, LS: Login Suspension            |
| User List    |                        |                                                |                                     |                                      |                           |                                    |
| COMSUITE U   | er ID Co<br>er Name Co | OM SUITE Customer ID<br>OM SUITE Customer Name | COMSUITE Contracting<br>Branch Name | A Current OTP To<br>LS Next OTP Toke | ken Effective Date        | Expiration Date                    |
| © Top Page   |                        |                                                |                                     | Copyright © The Bani                 | k of Tokyo-Mitsubishi UFJ | Ltd. All rights reserved.          |
|              | [Us                    | ser Profile In                                 | quiry: List] pa                     | age (before                          | e search)                 |                                    |

### **Search Criteria Description**

2. Search for User Information.

|    | Field                         | Description                                          | Remarks                            |
|----|-------------------------------|------------------------------------------------------|------------------------------------|
| Se | earch Criteria (Data Retentio |                                                      |                                    |
| C  | OMSUITE                       | COMSUITE                                             |                                    |
|    | User ID                       | Enter User ID (complete match).                      | 4 to 16 alphanumeric characters    |
|    | User Name                     | Enter User Name (partial match, not case-sensitive). | Max. of 40 alphanumeric characters |

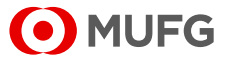

### 3. Select the item from the list.

|              | UPG          | GLOBAL TRANS        | ACTION BANKING  | SOLUTIONS            |    |                            |                      | George Sa                |
|--------------|--------------|---------------------|-----------------|----------------------|----|----------------------------|----------------------|--------------------------|
|              |              | Date: 2017.05.1     | 15 11:35 (JPN)  |                      |    |                            | Ba                   | nk of lokyo-Mitsubishi u |
| Top Page     |              |                     |                 |                      |    | Select                     | Menu Inquiry         | ✓ Go                     |
| User Profil  | e Inquiry:   | List                |                 |                      |    |                            |                      | ECM05030                 |
|              |              |                     |                 |                      |    |                            |                      |                          |
| Search Crite | ria (Data Re | tention Period: 6 m | onths)          |                      |    |                            |                      |                          |
| COMSUITE     | User ID      |                     | ,               |                      |    |                            |                      |                          |
|              | Lleor Name   | 0                   |                 |                      |    |                            |                      |                          |
|              | 0361 Hullin  | •                   |                 |                      |    |                            |                      |                          |
|              |              |                     |                 |                      |    |                            |                      | Search                   |
|              |              |                     |                 |                      |    |                            | A: Administrator,    | LS: Login Suspens        |
| User List    |              |                     |                 |                      |    |                            |                      |                          |
| COMSUITE U   | ier ID 🔺     | COMSUITE Custon     | <u>ner ID</u>   | COMSUITE Contracting | Α  | Current OTP Token          | Effective Date       | Expiration Date          |
| COMSUITE U   | er Name      | COMSUITE Custon     | <u>ner Name</u> | Branch Name          | LS | Next OTP Token             |                      |                          |
| ADMIN01      |              | A9999999            |                 | Hong Kong Branch     | -  |                            | 2017.03.04           |                          |
| George Sato  |              | ABC Corp            |                 | Here Week Breech     |    | Active (1000N11111)        | 0047.00.04           |                          |
| ADMINUZ      |              | Agggggggg           |                 | Hong Kong Branch     | -  | Active (1000N11112)        | 2017.03.04           |                          |
| LISED01      |              | A0000000            |                 | Hong Kong Branch     |    | Inactive (1000N111113)     | 2017 02 04           |                          |
| Maria Tris   |              | ABC Corp            |                 | rong rong branch     |    | Active (1000N11114)        | 2011.00.04           |                          |
| USER02       |              | A9999999            |                 | Hong Kong Branch     |    | Active (1000N11115)        | 2017.03.04           |                          |
| Ken Suzuki   |              | ABC Corp            |                 |                      |    |                            |                      |                          |
| USER03       |              | A9999999            |                 | Hong Kong Branch     |    |                            | 2017.03.04           |                          |
| Amy Li       |              | ABC Corp            |                 |                      |    | Active (1000N11116)        |                      |                          |
|              |              |                     |                 |                      | С  | opyright @ The Bank of Tok | yo-Mitsubishi UFJ, L | d. All rights reserved.  |
| Top Page     |              |                     |                 |                      |    |                            |                      |                          |

### 4. Confirm the contents.

| <u>о</u> м         | JFG CON                       | ISUITE                     | 🔁 <u>Help</u> 🛛 Cor | swcusto2 Name [Swcusto2]<br>User200Name     |
|--------------------|-------------------------------|----------------------------|---------------------|---------------------------------------------|
|                    |                               |                            |                     | MUFG Bank                                   |
|                    | Date: 2022.07.06              | 17:23 [JPN]                |                     |                                             |
| C Top Page         |                               |                            | Select Menu         | nguiry 🗸 Go                                 |
| Liser Profile      | nguing Detaile                |                            | oulder menu (       | ECM050302                                   |
| User i follie i    | inquiry. Details              |                            |                     | Loweses                                     |
|                    |                               |                            |                     |                                             |
| V User Profile     |                               |                            |                     |                                             |
| COMSUITE           | Contracting Branch Name       | Japan                      |                     |                                             |
|                    | Customer ID                   | SWCUS102                   |                     |                                             |
|                    | Customer Name                 | SWCUS102 Name              |                     |                                             |
|                    | User ID<br>User Name          | TDUSer01                   |                     |                                             |
|                    | Oser Name                     | TBOSEROT Name              |                     |                                             |
| o mail Addross     | Administrator                 | res<br>mailbax10@tact.bk.r | aufa in             |                                             |
| e-mail Notificatie | on for Approval Flow          | mailbox ro@rest.bk.i       | naig.jp             |                                             |
| Registration Dat   | e                             | 2022.06.28                 |                     |                                             |
| e-mail Address f   | or Password / Challenge Code  | Notification               |                     |                                             |
| Mobile Phone N     | umber (CountryCode / Number)  | (+81)8014565924            |                     |                                             |
|                    |                               |                            |                     |                                             |
| Authentication     |                               |                            |                     |                                             |
| Current            | Device Type                   |                            |                     |                                             |
|                    | Activation Status (Activation | Date)                      |                     |                                             |
| Next               | Device Type                   | Mobile OTP Token           |                     |                                             |
|                    | Activation Status (Activation | Date)                      |                     |                                             |
| Lock Out           |                               | UNLOCKED                   |                     |                                             |
| Login Suspension   | on                            |                            |                     |                                             |
|                    |                               |                            |                     |                                             |
| Permitted SSO      | Service                       |                            |                     |                                             |
| # Service          | Contracting Branch            | Customer ID                | User ID             | Registration Date                           |
| 1 GCMS Plus        | Japan                         | SWCUST02                   | TBUser01            | 2022.06.28                                  |
| G Back to List     |                               |                            |                     |                                             |
|                    |                               |                            | Соруг               | ight © MUFG Bank, Ltd. All rights reserved. |
|                    | [User                         | Profile Inquiry: [         | Details] pag        | e                                           |

(1) Click on [COMSUITE User ID] link.

For details of each field, see:

🕼 4-1-2 Screen Field Description

(1) Confirm the contents.

For details of each field, see:

🖙 4-1-2 Screen Field Description

#### **End of Inquiry**

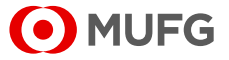

## 4-1-2 Screen Field Description

Depending on the contract, different items will be displayed. For details, see the relevant pages.

■ Customers who have "Current OTP Token" and "Next OTP Token" displayed on the [User Profile Inquiry: List] page

Screen Field Description 1

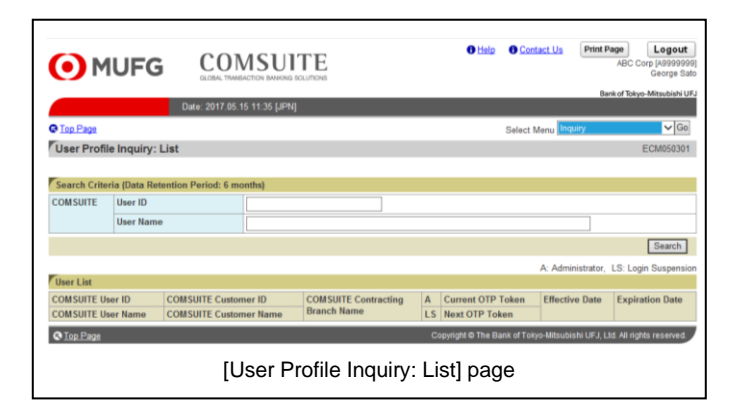

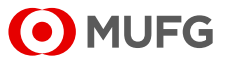

### **Screen Field Description 1**

| Field                                                        | Description                                                                                        | Remarks                                                                                                    |
|--------------------------------------------------------------|----------------------------------------------------------------------------------------------------|----------------------------------------------------------------------------------------------------|
| User List                                                    |                                                                                                    |                                                                                                    |
| COMSUITE User ID                                             | Displays COMSUITE User ID.                                                                         |                                                                                                    |
| COMSUITE User Name                                           | Displays COMSUITE User Name.                                                                       |                                                                                                    |
| COMSUITE Customer ID                                         | Displays COMSUITE Customer ID.                                                                     |                                                                                                    |
| COMSUITE Customer Name                                       | Displays COMSUITE Customer<br>Name.                                                                |                                                                                                    |
| COMSUITE Contracting<br>Branch Name                          | Displays COMSUITE Contracting<br>Branch Name.                                                      |                                                                                                    |
| A                                                            | Displays whether the user is an Administrator or a User.                                           | <ul><li>Displays one of the following:</li><li>*: Administrator</li><li>blank: User</li></ul>                                                                                                    |
| LS                                                           | Displays the login suspended status.                                                               | <ul><li>Displays one of the following:</li><li>*: Login suspended</li><li>blank: Login not suspended</li></ul>                                                                                                    |
| Current OTP Token                                            | Displays the activation status and serial number of the token currently being used.                | <ul><li>Displays one of the following:</li><li>Active: The OTP token has been activated.</li></ul>                                                                                                    |
| Next OTP Token                                               | Displays the activation status and<br>serial number of the OTP token<br>scheduled to be used next. | <ul> <li>Inactive: The OTP token has not<br/>been activated yet.</li> <li>Displays the serial number of the OTP<br/>token in the subsequent parentheses.</li> <li>If no serial number is assigned, no<br/>number will be displayed.</li> </ul> |
| Effective Date                                               | Displays the date when the user profile became effective.                                          |                                                                                                    |
| Expiration Date                                              | Displays the date when the user profile expired.                                                   |                                                                                                    |
| User Profile                                                 |                                                                                                    |                                                                                                    |
| COMSUITE                                                     | COMSUITE                                                                                           |                                                                                                    |
| Contracting Branch Name                                      | Displays Contracting Branch<br>Name.                                                               |                                                                                                    |
| Customer ID                                                  | Displays Customer ID.                                                                              |                                                                                                    |
| Customer Name                                                | Displays Customer Name.                                                                            |                                                                                                    |
| User ID                                                      | Displays User ID.                                                                                  |                                                                                                    |
| User Name                                                    | Displays User Name.                                                                                |                                                                                                    |
| Administrator                                                | Displays whether the user is an Administrator or a User.                                           | <ul><li>Displays one of the following:</li><li>Yes: Administrator</li><li>blank: User</li></ul>                                                                                                    |
| e-mail Address                                               | Displays the e-mail address.                                                                       | This address is used to receive the notifications that are listed in "12-6 E-mail/SMS Notification Feature".                                                                                                    |
| e-mail Notification for Approval<br>Flow                     | Displays whether to receive the e-mail notification or not.                                        | <ul><li>Displays one of the following:</li><li>Yes: Receive the e-mail notification</li><li>blank: Do not receive the e-mail notification</li></ul>                                                                                            |
| Registration Date                                            | Displays the initial registration date of User Profile.                                            |                                                                                                    |
| e-mail Address for Password /<br>Challenge Code Notification | Displays the e-mail address for<br>password/challenge code<br>notification.                        | This address is used to receive the<br>password or challenge code.<br>(Applicable for users who are notified<br>of the password or challenge code via<br>e-mail.)                                                                              |

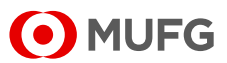

|                                               | Field                                  | Description                                                                         | Remarks                                                                                                    |
|-----------------------------------------------|----------------------------------------|-------------------------------------------------------------------------------------|----------------------------------------------------------------------------------------------------|
| Mobile Phone Number<br>(CountryCode / Number) |                                        | Displays your mobile number.                                                        | Customers using mobile OTP tokens<br>will receive a Passcode Notice (SMS)<br>to this phone number at initial<br>authentication. |
| Authent                                       | ication                                |                                                                                     |                                                                                                    |
| Current Device Type                           |                                        | Displays the type of the authentication device currently being used.                | Displays the serial number of the OTP<br>token in parentheses following the<br>description of the authentication                |
|                                               | Activation Status (Activation Date)    | Displays the date the OTP token has been activated.                                 | device type. If no serial number is assigned, no number will be displayed.                                                      |
| Next                                          | Device Type                            | Displays the type of the authentication device scheduled to be used next.           |                                                                                                    |
|                                               | Activation Status<br>(Activation Date) | Displays the date the OTP token<br>scheduled to be used next has<br>been activated. |                                                                                                    |
| Lock Out                                      | t                                      | Displays whether the user is able to login or not.                                  | Displays one of the following:<br>• LOCKED: Login disabled<br>• UNLOCKED: Login enabled                                         |
| Login Su                                      | ispension                              | Displays the login suspended status.                                                | <ul><li>Displays one of the following:</li><li>Suspended: Login suspended</li><li>blank: Login not suspended</li></ul>          |
| Permitte                                      | ed SSO Service                         |                                                                                     |                                                                                                    |
| Service                                       |                                        | Displays available services.                                                        |                                                                                                    |
| Contract                                      | ing Branch                             | Displays Contracting Branch of each service.                                        |                                                                                                    |
| Custome                                       | er ID                                  | Displays Customer ID for each service.                                              |                                                                                                    |
| User ID                                       |                                        | Displays User ID for each service.                                                  |                                                                                                    |
| Registrat                                     | tion Date                              | Displays the initial registration date of each service.                             |                                                                                                    |

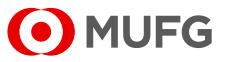

# 4-2 Password Reset

## 4-2-1 Applying for Password Reset

This section describes how to apply for reset of a user password.

### <u>Steps</u>

### 1. Select the Menu.

| • MUFG                                  | COMSUITE<br>GLOBAL TRANSACTION BANKING SOLUTIONS | 1 Help                       | Contact Us     | Print Page Logout<br>SWCUST02 Name (SWCUST02)<br>User200Name<br>MUFG Bank |  |  |  |
|-----------------------------------------|--------------------------------------------------|------------------------------|----------------|---------------------------------------------------------------------------|--|--|--|
|                                         | Date: 2022.07.06 17:19 [JPN]                     |                              |                |                                                                           |  |  |  |
| C Top Page                              |                                                  |                              |                |                                                                           |  |  |  |
| Administration                          |                                                  |                              |                |                                                                           |  |  |  |
| Customer Profile                        |                                                  |                              |                |                                                                           |  |  |  |
| User Profile                            |                                                  |                              |                |                                                                           |  |  |  |
| → Inquiry<br>→ Physical OTP Token Activ | ation → Passwo                                   | rd Reset<br>ken Request / Re | set            |                                                                           |  |  |  |
| My Profile                              |                                                  |                              |                |                                                                           |  |  |  |
| → <u>Revision / Inquiry</u>             | → Passwo                                         | rd Change                    |                |                                                                           |  |  |  |
| S Top Page                              |                                                  |                              | Copyright © MU | FG Bank, Ltd. All rights reserved.                                        |  |  |  |
|                                         | [Administration] menu page                       |                              |                |                                                                           |  |  |  |

#### 2. Select the item from the list.

| MUFG COMS                                                                       | O Halp O                                                   | Contact U     | Print Page Logout     ABC Corp (A9999999)     George Sato     Back of Tokyn-Mitrauhishi UEI |
|---------------------------------------------------------------------------------|------------------------------------------------------------|---------------|---------------------------------------------------------------------------------------------|
| Date: 2015.09.08 11:35                                                          | [JPN]                                                      |               |                                                                                             |
| C Top Page                                                                      |                                                            | Select Mer    | nu Inquiry - Go                                                                             |
| Password Reset: User List                                                       |                                                            |               | ECM200201                                                                                   |
| Please do not apply for password reset if you an<br>your servicing BTMU office. | e the only administrator who can login now. For this situa | ation, plea   | se request a password reset to                                                              |
| COMSUITE User ID                                                                | COMSUITE Customer ID                                       | E             | Branch Name                                                                                 |
| COMSUITE User Name                                                              | COMSUITE Customer Name                                     |               |                                                                                             |
| ADMIN01                                                                         | A9999999                                                   | J             | lapan                                                                                       |
| George Sato                                                                     | ABC Corp                                                   |               |                                                                                             |
| ADMIN02                                                                         | A9999999                                                   | J             | lapan                                                                                       |
| John Smith                                                                      | ABC Corp                                                   |               |                                                                                             |
| USER01                                                                          | A9999999                                                   | J             | lapan                                                                                       |
| Maria Tris                                                                      | ABC Corp                                                   |               |                                                                                             |
| USER02                                                                          | A9999999                                                   | J             | lapan                                                                                       |
| Ken Suzuki                                                                      | ABC Corp                                                   |               |                                                                                             |
| USER03                                                                          | A9999999                                                   | J             | lapan                                                                                       |
| Amy Li                                                                          | ABC Corp                                                   |               |                                                                                             |
| C Top Page                                                                      | Copyright @ The Bank of                                    | of Tokyo-Mits | ubishi UFJ, Ltd. All rights reserved.                                                       |
| [Pass)                                                                          | word Reset: User List] pag                                 | ge            |                                                                                             |

#### 3. Confirm the contents.

| O MU                        | IFG COMSUL                               | TE               | Help            | Contact Us          | Print Page<br>ABC      | Logout<br>Corp (A9999999)<br>George Sato |
|-----------------------------|------------------------------------------|------------------|-----------------|---------------------|------------------------|------------------------------------------|
| Date: 2015.09.08.11:35 LIDM |                                          |                  |                 |                     | Bank of Tok            | iyo-Mitsubishi UFJ                       |
| C Top Page                  |                                          |                  |                 | Select Menu         | Inquiry                | • [Go]                                   |
| Password Re                 | set: Details                             |                  |                 |                     |                        | ECM200202                                |
| User Information            |                                          |                  |                 |                     |                        |                                          |
| COMSUITE                    | Contracting Branch Name                  | Japan            |                 |                     |                        |                                          |
|                             | Customer ID                              | A9999999         |                 |                     |                        |                                          |
|                             | Customer Name                            | ABC Corp         |                 |                     |                        |                                          |
|                             | User ID                                  | USER01           |                 |                     |                        |                                          |
|                             | User Name                                | Maria Tris       |                 |                     |                        |                                          |
| e-mail Address fo           | r Password / Challenge Code Notification |                  |                 |                     |                        |                                          |
|                             |                                          |                  |                 |                     |                        | Apply                                    |
| C Back to User Lis          | 1                                        | Сор              | yright © The Ba | ink of Tokyo-Mitsut | oishi UFJ, L1d. All ri | ghts reserved.                           |
|                             | [Passwo                                  | ord Reset: Detai | ls] pa          | ge                  |                        |                                          |

(1) On top page, select the [Administration] link.

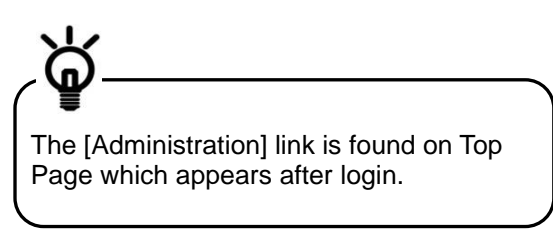

- (2) [Administration] menu is displayed. Select [Password Reset] from [User Profile] section.
- (1) Click on [COMSUITE User ID] link.

For details of each field, see:

4-2-3 Screen Field Description

(1) Confirm the contents.

For details of each field, see:

IN 4-2-3 Screen Field Description

(2) Click on [Apply] button.

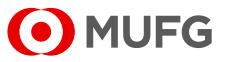

### 4. Confirm the contents and apply.

| Child                                                                | GLOBAL TRANSACTION BANKING DO                                                                                                | OLUTIONS                                              |             | Bank of 1 | George Sati |
|----------------------------------------------------------------------|----------------------------------------------------------------------------------------------------|-------------------------------------------------------|-------------|-----------|-------------|
|                                                                      | Date: 2015.09.08 11:35 [JPN]                                                                                                 |                                                       |             |           |             |
| Top Page                                                             |                                                                                                    |                                                       | Select Menu | Inquiry   | - Go        |
| Password Re                                                          | set: Confirm                                                                                                    |                                                       |             |           | ECM200203   |
| To proceed,                                                          | click on "Apply" button.                                                                                                    |                                                       |             |           |             |
| Hans Information                                                     |                                                                                                    |                                                       |             |           |             |
| User Information                                                     | Contracting Branch Name                                                                                                    | Janan                                                 |             |           |             |
| User Information                                                     | Contracting Branch Name                                                                                                    | Japan<br>A9999999                                     |             |           |             |
| User Information<br>COMSUITE                                         | Contracting Branch Name<br>Customer ID<br>Customer Name                                                                      | Japan<br>A9999999<br>ABC Corp                         |             |           |             |
| User Information                                                     | Contracting Branch Name<br>Customer ID<br>Customer Name<br>User ID                                                           | Japan<br>A9999999<br>ABC Corp<br>USER01               |             |           |             |
| User Information                                                     | Contracting Branch Name<br>Customer ID<br>User ID<br>User Name                                                               | Japan<br>A9999999<br>ABC Corp<br>USER01<br>Maria Tris |             |           |             |
| User Information<br>COMSUITE<br>e-mail Address fo                    | Contracting Branch Name<br>Customer ID<br>Customer Name<br>User ID<br>User Name<br>r Password / Challenge Code Notification  | Japan<br>Asgegege<br>ABC Corp<br>USER01<br>Maria Tris |             |           |             |
| User Information<br>COMSUITE<br>e-mail Address fo                    | Contracting Branch Name<br>Customer ID<br>Customer Name<br>User ID<br>User Name<br>or Password / Challenge Code Notification | Japan<br>A999999<br>ABC Corp<br>USER01<br>Maria Tris  |             |           | Apply       |
| User Information<br>COMSUITE<br>e-mail Address fo<br>Back to Details | Contracting Branch Name<br>Customer ID<br>Customer Name<br>User Name<br>or Password / Challenge Code Notification            | Japan<br>A999999<br>ABC Corp<br>USER01<br>Maria Tris  |             |           | (Apply)     |

#### 5. The results are displayed.

| <u>о</u> м.      | JFG COMSU                             |                 | C Help             | Contact Us          | Print Page<br>ABC     | Logout<br>Corp (A9999999<br>George Sat |
|------------------|---------------------------------------|-----------------|--------------------|---------------------|-----------------------|----------------------------------------|
|                  | Dista: 2016 00 08 11-36 F             | OM              |                    |                     | Bank of To            | kyo-Mitsubishi Ul                      |
| O Tax Dava       | Date: 2010.09.00 11.30 [a             | rnj             |                    |                     | In success            | - 64                                   |
| top Page         |                                       |                 |                    | Select Menu         | inquiry               | + 00                                   |
| Password Re      | set: Result                           |                 |                    |                     |                       | ECM200204                              |
| User Information | n<br>Controller Dereck North          | lass            |                    | Go                  | to Administratio      | on Menu                                |
| COMSULE          | Contracting branch Name               | Japan           |                    |                     |                       |                                        |
|                  | Customer ID                           | A9933333        |                    |                     |                       |                                        |
|                  | User ID                               | LISER01         |                    |                     |                       |                                        |
|                  | User Name                             | Maria Tris      |                    |                     |                       |                                        |
| e-mail Address f | or Password / Challenge Code Notifica | tion            |                    |                     |                       |                                        |
| C Top Page       |                                       | (               | Copyright © The Ba | ink of Tokyo-Mitsut | oishi UFJ, Ltd. All r | rights reserved.                       |
|                  | [Pass                                 | word Reset: Res | ult] pag           | je                  |                       |                                        |

(1) Confirm the contents.

For details of each field, see:

- 4-2-3 Screen Field Description
- (2) Click on [Apply] button.

(1) Confirm the results.

For details of each field, see: <sup>1</sup> 4-2-3 Screen Field Description

End of Applying for Password Reset

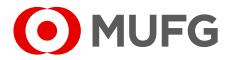

# 4-2-2 Approval/Rejection

This section describes how to approve or reject an application for password reset.

### <u>Steps</u>

1. Display the list of Waiting for Approval.

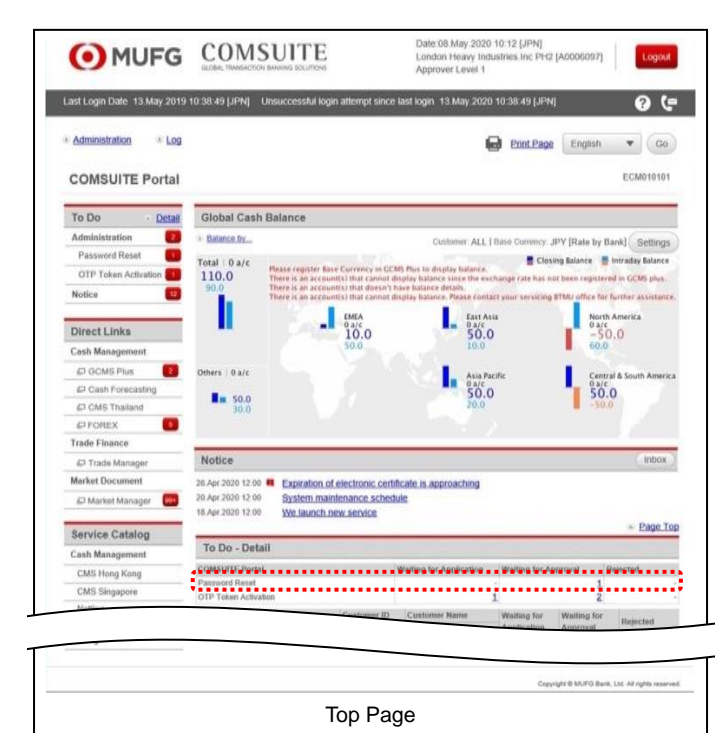

 Click the link of the number of [Password Reset] items displayed in the [Waiting for Approval] column in the [To Do - Detail] section.

2. Select the item from the list.

| • MUFG               | COMSUI<br>GLOBAL TRANSACTION BANKING | TE                   | 🔁 Help             | Contact U         | ABC Corp [A9999999<br>George Sate      |
|----------------------|--------------------------------------|----------------------|--------------------|-------------------|----------------------------------------|
|                      | Date: 2015.09.08 11:35 [JPN]         |                      |                    |                   | Bank of Tokyo-Mitsubishi UF.           |
| C Top Page           |                                      |                      |                    | Select Me         | nu Inquiry - Go                        |
| Password Reset: User | List                                 |                      |                    |                   | ECM200201                              |
| User List            | CON                                  | ISUITE Customer ID   |                    |                   | Branch Name                            |
| COMSUITE User Name   | CON                                  | ISUITE Customer Name |                    |                   | Signed Hume                            |
| ADMIN02              | A999                                 | 99999                |                    |                   | Japan                                  |
| John Smith           | ABC                                  | Corp                 |                    |                   |                                        |
| S Top Page           |                                      |                      | Copyright © The Ba | anik of Tokyo-Mit | subishi UFJ, Ltd. All rights reserved. |
|                      | [Passwo                              | rd Reset: Use        | r List] pa         | age               |                                        |

(1) Click on [COMSUITE User ID] link.

For details of each field, see: 4-2-3 Screen Field Description

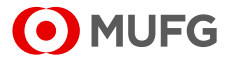

### 3. Confirm the contents.

|                                         | Date: 2015.09.08 11:35 [JPN]                                                       | 000444                            |             | Bank of | Tokyo-Mitsubishi U |
|-----------------------------------------|------------------------------------------------------------------------------------|-----------------------------------|-------------|---------|--------------------|
| C Top Page                              |                                                                                    |                                   | Select Menu | Inquiry | • Go               |
| Password Re                             | set: Details                                                                       |                                   |             |         | ECM200202          |
|                                         |                                                                                    |                                   |             |         |                    |
| User Information                        | 1.)                                                                                |                                   |             |         |                    |
| COMSUITE                                | Contracting Branch Name                                                            | Japan                             |             |         |                    |
| COMBOTTE                                | Customer ID                                                                        | A9999999                          |             |         |                    |
|                                         |                                                                                    | 100.0                             |             |         |                    |
|                                         | Customer Name                                                                      | ABC Corp                          |             |         |                    |
|                                         | Customer Name<br>User ID                                                           | ABC Corp<br>ADMIN02               |             |         |                    |
|                                         | Customer Name<br>User ID<br>User Name                                              | ABC Corp<br>ADMIN02<br>John Smith |             |         |                    |
| e-mail Address fo                       | Customer Name<br>User ID<br>User Name<br>or Password / Challenge Code Notification | ABC Corp<br>ADMIN02<br>John Smith |             |         |                    |
| e-mail Address fo                       | Customer Name<br>User ID<br>User Name<br>or Password / Challenge Code Notification | ABC Corp<br>ADMIN02<br>John Smith |             | 4       | non Daiset         |
| e-mail Address fo                       | Customer Name<br>User ID<br>User Rame<br>or Password / Challenge Code Notification | ABC Corp<br>ADMIN02<br>John Smith |             | Ар      | prove/Reject       |
| e-mail Address fo<br>G Back to User Lis | Customer Name<br>User ID<br>User Kame<br>or Password / Challenge Code Notification | ABC Corp<br>ADMIN02<br>John Smith |             | Ар      | prove/Reject       |

#### 4. Approve the application.

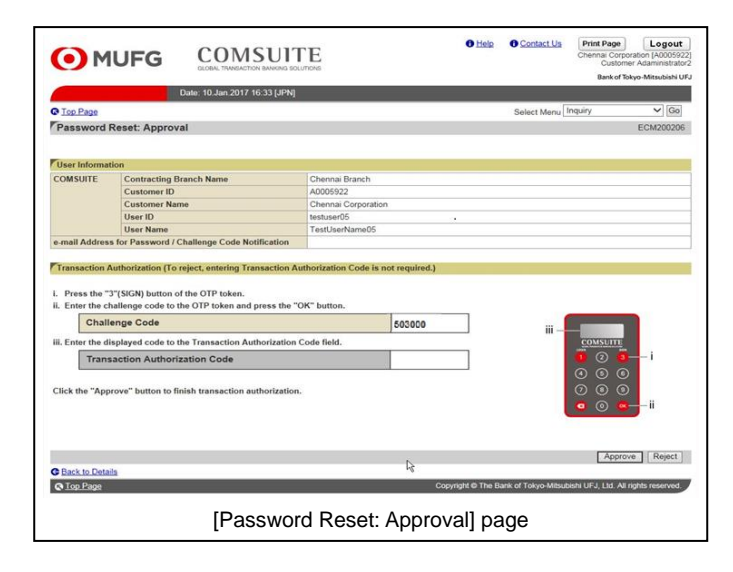

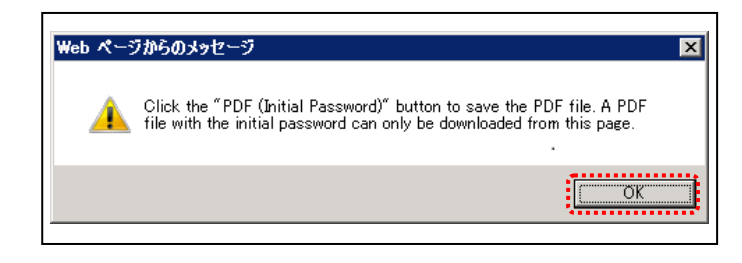

(1) Confirm the contents.

For details of each field, see:

4-2-3 Screen Field Description

(2) Click on [Approve/Reject] button.

(1) Confirm the contents.

For details of each field, see:

4-2-3 Screen Field Description

(2) Click on [Approve] button.

For details of Approval operation, see:

2-2-1 Transaction Authorization with OTP Token

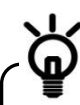

When rejecting the application instead of approving it, click on [Reject] button.

(3) If a confirmation dialog is displayed, confirm the message and click the [OK] button.

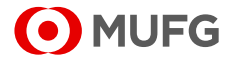

#### 5. The results are displayed.

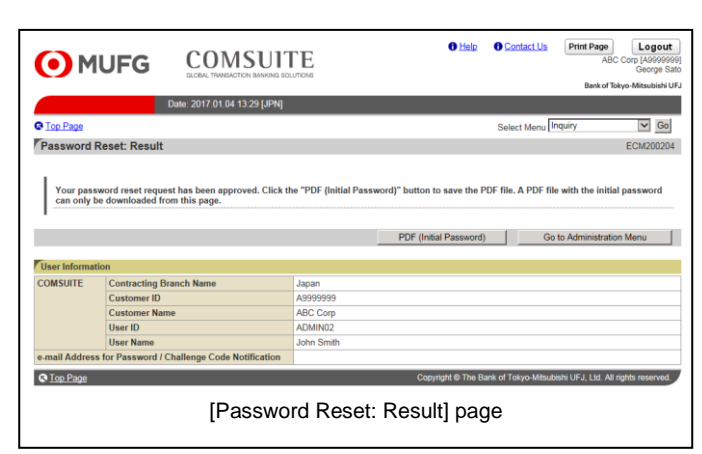

(1) Confirm the results.

For details of each field, see:

4-2-3 Screen Field Description

(2) If [PDF (Initial Password)] button is displayed, the new password is generated in the PDF file.
If the button is not displayed, the user will be requested by e-mail to register a password.

For details of the PDF report layout, see:

Appendix-2-1 Notification of Initial Password

End of Approval/Rejection

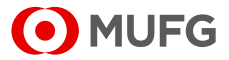

# 4-2-3 Screen Field Description

| Field                                                        | Description                                                           | Remarks                                                                                                    |
|--------------------------------------------------------------|-----------------------------------------------------------------------|----------------------------------------------------------------------------------------------------|
| User List                                                    |                                                                       |                                                                                                    |
| COMSUITE User ID                                             | Displays COMSUITE User ID.                                            |                                                                                                    |
| COMSUITE User Name                                           | Displays COMSUITE User Name.                                          |                                                                                                    |
| COMSUITE Customer ID                                         | Displays COMSUITE Customer ID.                                        |                                                                                                    |
| COMSUITE Customer Name                                       | Displays COMSUITE Customer<br>Name.                                   |                                                                                                    |
| Branch Name                                                  | Displays Contracting Branch<br>Name.                                  |                                                                                                    |
| User Information                                             |                                                                       |                                                                                                    |
| COMSUITE                                                     | COMSUITE                                                              |                                                                                                    |
| Contracting Branch Name                                      | Displays Contracting Branch<br>Name.                                  |                                                                                                    |
| Customer ID                                                  | Displays Customer ID.                                                 |                                                                                                    |
| Customer Name                                                | Displays Customer Name.                                               |                                                                                                    |
| User ID                                                      | Displays User ID.                                                     |                                                                                                    |
| User Name                                                    | Displays User Name.                                                   |                                                                                                    |
| e-mail Address for Password /<br>Challenge Code Notification | Displays the e-mail address for password/challenge code notification. | This address is used to receive the<br>password or challenge code.<br>(Applicable for users who are notified<br>of the password or challenge code via<br>e-mail.) |

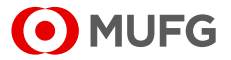

## 4-2-4 Password Registration

This section describes how to register your password. Follow the steps below after you receive the e-mail "COMSUITE: Request for Password Registration".

### <u>Steps</u>

1. Display the password registration screen.

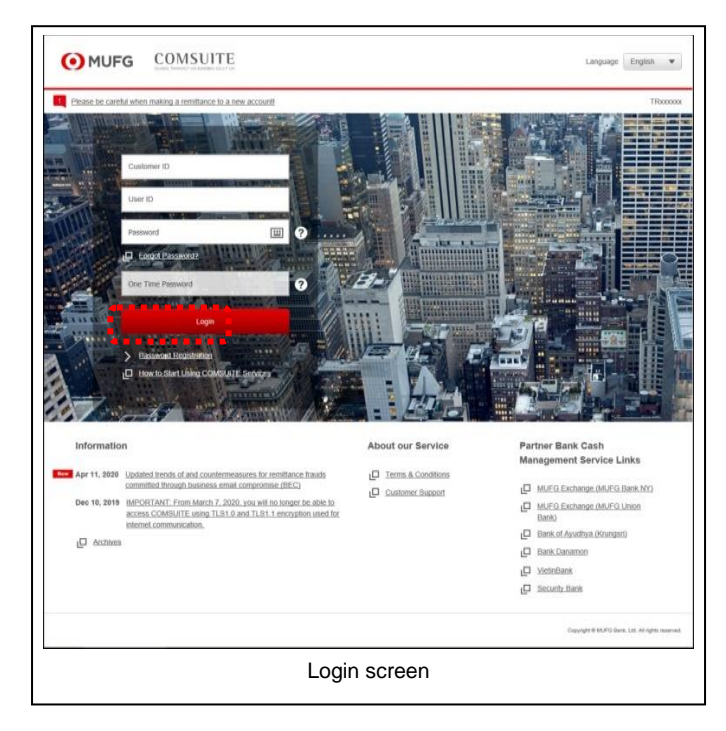

2. Enter the IDs and the one-time password.

| MUFG CO                 | MSUITE  |                   |                                    |
|-------------------------|---------|-------------------|------------------------------------|
| Password Registration   |         |                   | SS011003                           |
| STEP1 : Auther          | nticate | STEP2 : Input and | Confirm                            |
| Customer ID             |         |                   |                                    |
| User ID                 |         |                   |                                    |
| One Time Password (OTP) |         | 0                 |                                    |
|                         | Next    | Clear             |                                    |
| Back                    |         |                   |                                    |
|                         |         | Copyright @       | MUFG Bank, Ltd. All rights reserve |
| [D                      |         |                   |                                    |

(1) Enter the URL of COMSUITE in the Address field of your browser.

URL: https://ebusiness.bk.mufg.jp/login/

(2) Click [Password Registration] link.

- Enter COMSUITE Customer ID and COMSUITE User ID in [Customer ID] and [User ID] fields.
- (2) Press [1] button of the OTP Token.
- (3) Enter the displayed number to [One Time Password (OTP)] field on the screen.
- (4) Click [Next] button.

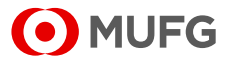

### 3. Register the password.

| Password Registration       |        |                   | SS01100   |
|-----------------------------|--------|-------------------|-----------|
| STEP1 : Authen              | ticate | STEP2 : Input and | 1 Confirm |
| New Password                |        |                   | 1 7       |
| New Password (Confirmation) |        |                   | 1         |
|                             | Submit | Clear             |           |
| 4111                        |        |                   |           |

 Enter the new password to set in [New Password] and [New Password (confirmation)] fields.

For details of each field, see the following "Screen Field Description".

(2) Click [Submit] button.

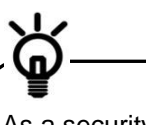

As a security measure, a software keyboard can be used to enter the passwords. Click on in the password entry field to display the keyboard.

### **Screen Field Description**

| Field                      | Description                          | Remarks                                                                                                    |
|----------------------------|--------------------------------------|----------------------------------------------------------------------------------------------------|
| New Password               | Enter the new password to set.       | Note:                                                                                                    |
| New Password(confirmation) | Enter the new password to set again. | <ul> <li>Three types of characters can be used for the password: (1) numbers 0-9, (2) alphabets A-Z and a-z (case-sensitive), and (3) symbols (! # \$ % &amp; () + - = ? @ _)</li> <li>Create a password of 8 to 16 characters including all the three types of characters.</li> <li>The new password must be different from the current password and any of the last three passwords used.</li> </ul> |

### 4. The result is displayed.

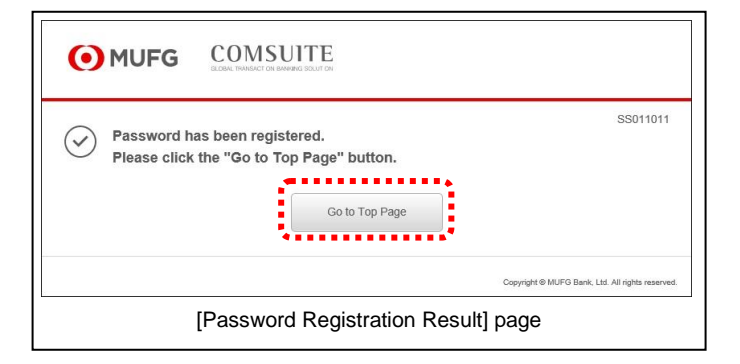

- (1) Confirm the result.
- (2) Click [Go to Top Page] button. COMSUITE Portal Top Page will be displayed.

**End of Password Registration** 

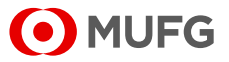

# 4-3 Physical OTP Token Activation

# 4-3-1 Application

This section describes how to apply for physical OTP activation.

### <u>Steps</u>

1. Display "Waiting for Application" items.

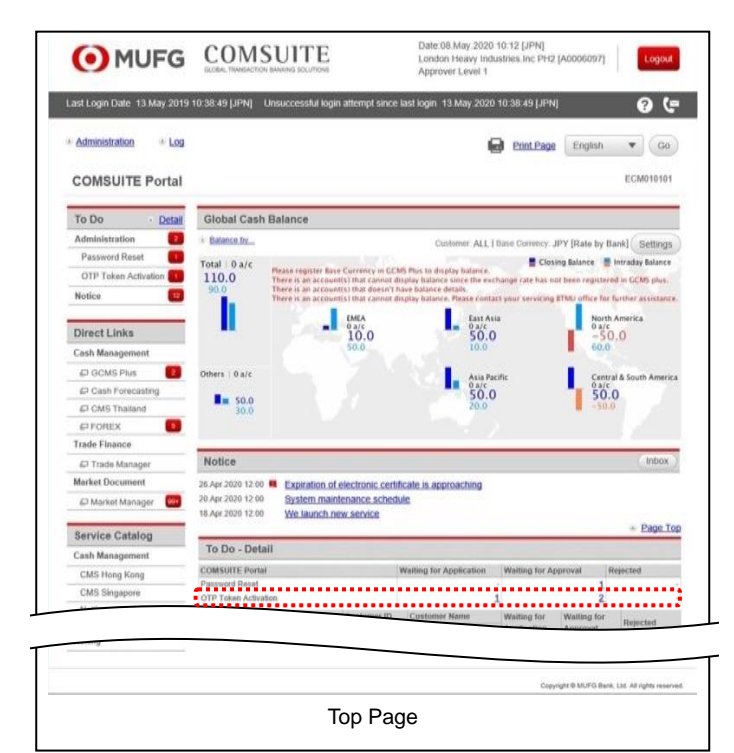

 Click the link of the number of [OTP Token Activation] items displayed in the [Waiting for Application] column in the [To Do - Detail] section.

2. Select the user for whom to apply for OTP token activation.

| (    | MUFG                    | COMSU<br>GLOBAL TRANSACTION BANKI  | <b>ITE</b><br>NG SOLUTIONS | O Help O Contac                | LUs Print Page Logout<br>ABC Corp (A9999999)<br>George Sato |
|------|-------------------------|------------------------------------|----------------------------|--------------------------------|-------------------------------------------------------------|
|      |                         | Date: 2017 05 15 11:35 [ II        | DN1                        |                                | Bank of Tokyo-Mitsubishi UFJ                                |
| 0.7- | - Dees                  | Date: 2011:05:15 11:35 [36         | -14j                       | 0. L                           | hauder V Ge                                                 |
| 0 10 | p mage                  |                                    |                            | Select Me                      |                                                             |
| 01   | P Token Activation: Li  | ist                                |                            |                                | ECM050601                                                   |
| Ser  | arch Criteria           |                                    |                            |                                |                                                             |
| Stat | us                      | Waiting for Ap                     | plication                  |                                |                                                             |
|      |                         | <ul> <li>Waiting for Ap</li> </ul> | proval                     |                                |                                                             |
|      |                         |                                    |                            |                                | Search                                                      |
|      |                         |                                    |                            |                                |                                                             |
| Use  | er List                 |                                    |                            |                                |                                                             |
|      | COMSUITE<br>Customer ID | COMSUITE<br>User ID                | COMSUITE<br>User Name      | OTP Token<br>Serial Number     | OTP Token<br>Issued Date                                    |
|      | A9999999                | ADMIN01                            | George Sato                | 1234567890                     | 2017.05.04                                                  |
|      | A7777999                | ADMIN02                            | John Smith                 | 1111N99902                     | 2017.05.04                                                  |
|      | AAAAAAA                 | USER01                             | Maria Tris                 | 1000N99903                     | 2017.03.04                                                  |
|      | A9999999                | USER02                             | Ken Suzuki                 | 1111N99903                     | 2017.05.04                                                  |
|      | 3631xxx1                | USER03                             | Amy Li                     | 1000N99905                     | 2017.03.04                                                  |
|      |                         |                                    |                            |                                |                                                             |
|      |                         |                                    |                            |                                | Apply                                                       |
| ØI   | op Page                 |                                    |                            | Copyright @ The Bank of Tokyo- | Mitsubishi UFJ, Ltd. All rights reserved.                   |
|      |                         | [OTP To                            | oken Activatio             | n: List] page                  |                                                             |

(1) Tick the checkbox of the user for whom to apply for OTP token activation.

For the details of each field, see:

4-3-3 Screen Field Description

(2) Click [Apply] button.

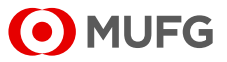

3. Confirm the details and submit the application.

| • MUFG                           |                                      |                       | O Help O Cor               | ABC Corp [A9999999]<br>George Sato            |  |  |  |  |  |
|----------------------------------|--------------------------------------|-----------------------|----------------------------|-----------------------------------------------|--|--|--|--|--|
|                                  |                                      |                       |                            | Bank of Tokyo-Mitsubishi UFJ                  |  |  |  |  |  |
|                                  | Date: 2017.05.15 11:                 | 35 (JPN)              |                            |                                               |  |  |  |  |  |
| C Top Page                       |                                      |                       | Select                     | Menu Inquiry Go                               |  |  |  |  |  |
| OTP Token Activation             | : Confirm                            |                       |                            | ECM050602                                     |  |  |  |  |  |
| To proceed, click "App User List | ly" button.                          |                       |                            |                                               |  |  |  |  |  |
| COM SUITE<br>Customer ID         | COMSUITE<br>User ID                  | COMSUITE<br>User Name | OTP Token<br>Serial Number | OTP Token<br>Issued Date                      |  |  |  |  |  |
| A7777999                         | ADMIN02                              | John Smith            | 1111N99902                 | 2017.05.04                                    |  |  |  |  |  |
| AAAAAAA                          | USER01                               | Maria Tris            | 1000N99903                 | 2017.03.04                                    |  |  |  |  |  |
| 3631xxx1                         | USER03                               | Amy Li                | 1000N99905                 | 2017.03.04                                    |  |  |  |  |  |
| Back to User List                |                                      |                       |                            | Apply                                         |  |  |  |  |  |
| © Top Page                       |                                      |                       | Copyright © The Bank of To | kyo-Mitsubishi UFJ, Ltd. All rights reserved. |  |  |  |  |  |
|                                  | [OTP Token Activation: Confirm] page |                       |                            |                                               |  |  |  |  |  |

4. The application result will be displayed.

|                         | G COMS                | SUITE                 | O Help                     | O Contact Us Print I          | ABC Corp [A999999<br>George Sate |
|-------------------------|-----------------------|-----------------------|----------------------------|-------------------------------|----------------------------------|
|                         | Date: 2017.05.15 11:3 | is (JPN)              |                            | Bi                            | ank of Tokyo-Mitsubishi UF.      |
| C Top Page              |                       |                       |                            | Select Menu Inquiry           | ✓ Go                             |
| OTP Token Activat       | tion: Result          |                       |                            |                               | ECM050603                        |
| liser List              |                       |                       |                            | Go to Admin                   | istration Menu                   |
| COMSUITE<br>Customer ID | COMSUITE<br>User ID   | COMSUITE<br>User Name | OTP Token<br>Serial Number | OTP Toke<br>Issued Da         | en<br>ste                        |
| A7777999                | ADMIN02               | John Smith            | 1111N99902                 | 2017.05.0                     | 4                                |
| ААААААА                 | USER01                | Maria Tris            | 1000N99903                 | 2017.03.0                     | 4                                |
| 3631xxx1                | USER03                | Amy Li                | 1000N99905                 | 2017.03.0                     | 4                                |
| © Top Page              |                       |                       | Copyright @ The Ban        | ik of Tokyo-Mitsubishi UFJ, L | Id. All rights reserved.         |
| [                       | OTP Token             | Activation: Ap        | plication Re               | sult] page                    |                                  |

(1) Confirm the user information.

For the details of each field, see:

- 4-3-3 Screen Field Description
- (2) Click [Apply] button.

(1) Confirm the application result.

For the details of each field, see: 4-3-3 Screen Field Description

End of the application procedure for physical OTP token activation

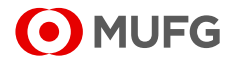

## 4-3-2 Approval/Rejection

This section describes how to approve and reject physical OTP token activation applications.

### <u>Steps</u>

1. Display "Waiting for Approval" items.

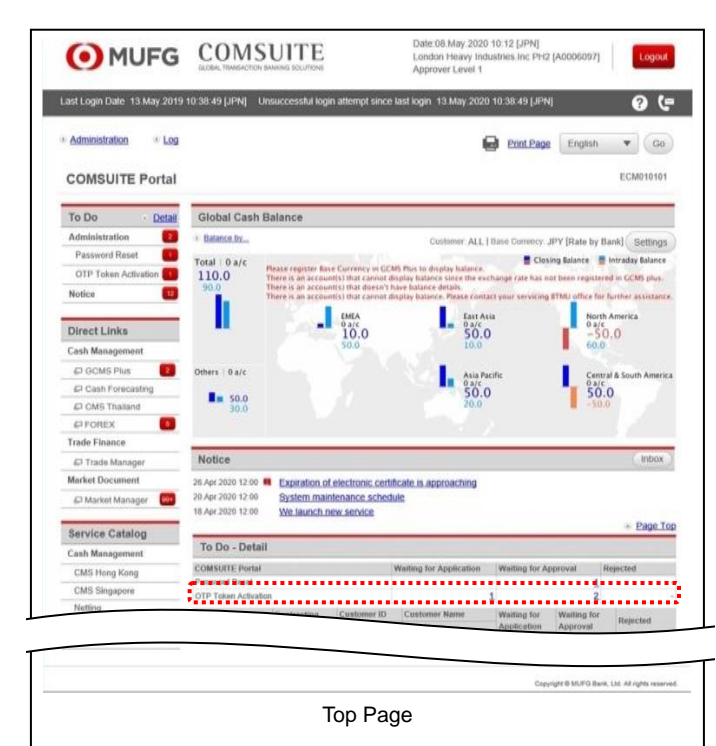

2. Select the user whose application to approve.

| C        | MUF                                                                   |                                                                         | MSUITE<br>ANSACTION BANKING SOLUTION                                                      |                                                                                                  |                                                                                                |                                                     | ABC Corp (A9999999<br>George Sat                                                                                                    |
|----------|-----------------------------------------------------------------------|-------------------------------------------------------------------------|-------------------------------------------------------------------------------------------|--------------------------------------------------------------------------------------------------|------------------------------------------------------------------------------------------------|-----------------------------------------------------|----------------------------------------------------------------------------------------------------|
|          |                                                                       | Date: 2017.0                                                            | 5 15 11-35 FIDNI                                                                          |                                                                                                  |                                                                                                |                                                     | Bank of Tokyo-Mitsubishi U                                                                                                    |
| D Io     | p Page                                                                | Date: 2011.0                                                            | ono moo print                                                                             |                                                                                                  | Se                                                                                             | lect Menu Inquiry                                   | ✓ Go                                                                                                    |
| от       | P Token Activa                                                        | ition: List                                                             |                                                                                           |                                                                                                  |                                                                                                |                                                     | ECM050601                                                                                                    |
| Sea      | arch Criteria                                                         |                                                                         |                                                                                           |                                                                                                  |                                                                                                |                                                     |                                                                                                    |
| Stat     | us                                                                    | 01                                                                      | Naiting for Application<br>Naiting for Approval                                           |                                                                                                  |                                                                                                |                                                     |                                                                                                    |
|          |                                                                       |                                                                         |                                                                                           |                                                                                                  |                                                                                                |                                                     | ( Description of the second second se |
|          |                                                                       |                                                                         |                                                                                           |                                                                                                  |                                                                                                |                                                     | Search                                                                                                    |
| Use      | er List                                                               |                                                                         |                                                                                           |                                                                                                  |                                                                                                |                                                     | Search                                                                                                    |
| Use      | r List<br>COMSUITE<br>Customer ID                                     | COMSUITE<br>User ID                                                     | COMSUITE<br>User Name                                                                     | OTP Token<br>Serial Number                                                                       | OTP Token<br>Issued Date                                                                       | Applier<br>User ID                                  | Applied<br>Date                                                                                                    |
| Use      | COMSUITE<br>Customer ID<br>A9999999                                   | COMSUITE<br>User ID<br>ADMIN01                                          | COMSUITE<br>User Name<br>George Sato                                                      | OTP Token<br>Serial Number<br>1234567890                                                         | OTP Token<br>Issued Date<br>2017.05.04                                                         | Applier<br>User ID<br>ADMIN01                       | Applied<br>Date<br>2017.05.04                                                                                                    |
| Use      | COMSUITE<br>Customer ID<br>A9999999                                   | COMSUITE<br>User ID<br>ADMIN01<br>ADMIN02                               | COMSUITE<br>User Name<br>George Sato<br>John Smith                                        | OTP Token<br>Serial Number<br>1234567890<br>1111N99902                                           | OTP Token<br>Issued Date<br>2017.05.04<br>2017.05.04                                           | Applier<br>User ID<br>ADMIN01                       | Applied<br>Date<br>2017.05.04                                                                                                    |
| Use<br>▼ | COMSUITE<br>Customer ID<br>A999999<br>AAAAAAA                         | COMSUITE<br>User ID<br>ADMIN01<br>ADMIN02<br>USER01                     | COMSUITE<br>User Name<br>George Sato<br>John Smith<br>Maria Tris                          | OTP Token<br>Serial Number<br>1234567890<br>1111N99902<br>1000N99903                             | OTP Token<br>Issued Date<br>2017.05.04<br>2017.05.04<br>2017.03.04                             | Applier<br>User ID<br>ADMIN01<br>ADMIN02            | Applied<br>Date         2017.05.04           2017.03.04         2017.03.04                                                                                                    |
| Use<br>V | COMSUITE<br>Customer ID<br>A9999999<br>AAAAAAAA<br>A7777999           | COMSUITE<br>User ID<br>ADMIN01<br>ADMIN02<br>USER01<br>USER02           | COMSUITE<br>User Name<br>George Sato<br>John Smith<br>Maria Tris<br>Ken Suzuki            | OTP Token<br>Serial Number<br>1234567890<br>1111N99902<br>1000N99903<br>1111N99903               | OTP Token<br>Issued Date<br>2017.05.04<br>2017.05.04<br>2017.03.04<br>2017.05.04               | Applier<br>User ID<br>ADMIN01<br>ADMIN02<br>ADMIN02 | Search<br>Applied<br>Date<br>2017.05.04<br>2017.05.04<br>2017.05.04                                                                                                    |
| Vse<br>V | r List<br>COMSUITE<br>Customer ID<br>A9999999<br>AAAAAAAA<br>A7777999 | COMSUITE<br>User ID<br>ADMIN01<br>USER01<br>USER02<br>USER03            | COMSUITE<br>User Name<br>George Sato<br>John Smith<br>Maria Tris<br>Ken Suzuki<br>Amy Li  | OTP Token<br>Serial Number<br>1234667890<br>1111N99902<br>1000N99903<br>1111N99903<br>1000N99905 | OTP Token<br>Issued Date<br>2017.05.04<br>2017.05.04<br>2017.03.04<br>2017.03.04               | Applier<br>User ID<br>ADMIN01<br>ADMIN02<br>ADMIN02 | Applied           Date           2017.05.04           2017.05.04           2017.05.04                                                                                                    |
| Vse<br>V | r List<br>COMSUITE<br>Customer ID<br>A999999<br>AAAAAAA<br>A7777999   | COMSUITE<br>User ID<br>ADMIN01<br>ADMIN02<br>USER01<br>USER02<br>USER03 | COMSUITE<br>User Name<br>George Sato<br>John Smith<br>Maria Tris<br>Ken Suzuki<br>Arny Li | OTP Token<br>Serial Number<br>123467890<br>1111N99902<br>1000N99903<br>1111N99903<br>1000N99905  | OTP Token<br>Issued Date<br>2017.05.04<br>2017.05.04<br>2017.05.04<br>2017.05.04<br>2017.03.04 | Applier<br>User ID<br>ADMIN01<br>ADMIN02<br>ADMIN02 | Applied           Date           2017.05.04           2017.03.04           2017.05.04                                                                                                    |
| Use<br>✓ | r List<br>COMSUITE<br>Customer ID<br>A999999<br>AAAAAAAA<br>A7777999  | COMSUITE<br>User ID<br>ADMIN01<br>ADMIN02<br>USER01<br>USER02<br>USER03 | COMSUITE<br>User Name<br>George Sato<br>John Smith<br>Maria Tris<br>Ken Suzuki<br>Amy Li  | OTP Token<br>Serial Number<br>1234567890<br>1111N99902<br>1000N99903<br>1111N99903<br>1000N99905 | OTP Token<br>Issued Date<br>2017.05.04<br>2017.05.04<br>2017.03.04<br>2017.03.04<br>2017.03.04 | Applier<br>User ID<br>ADMIN01<br>ADMIN02<br>ADMIN02 | Applied<br>Date           2017.05.04           2017.05.04           2017.05.04           Approve/Reject                                                                                                    |

(1) Click the link of the number of [OTP Token Activation] items displayed in the [Waiting for Approval] column in the [To Do - Detail] section.

(1) Tick the checkbox of the user whose application to approve.

For the details of each field, see:

IN 4-3-3 Screen Field Description

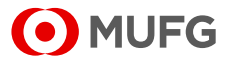

### 3. Approve the application.

| ΟΜ                                                                                                    | JFG C                                                                                                    |                                                                                                    | т <mark>Е</mark>                                              | O Help                                            | Contact Us                                                                                                    | Print Page<br>ABC (     | Logout<br>Corp (A9999999<br>George Sate |
|----------------------------------------------------------------------------------------------------|----------------------------------------------------------------------------------------------------|----------------------------------------------------------------------------------------------------|---------------------------------------------------------------|---------------------------------------------------|----------------------------------------------------------------------------------------------------|-------------------------|-----------------------------------------|
| _                                                                                                    |                                                                                                    |                                                                                                    |                                                               |                                                   |                                                                                                    | Bank of Tok             | vo-Mitsubishi UF.                       |
|                                                                                                    | Date: 20                                                                                                    | 17.05.15 11:35 [JPN]                                                                                                    |                                                               |                                                   |                                                                                                    |                         |                                         |
| Top Page                                                                                                    |                                                                                                    |                                                                                                    |                                                               | S                                                 | elect Menu Inqui                                                                                                    | iy .                    | ✓ Go                                    |
| OTP Token A                                                                                                    | ctivation: Confirm                                                                                                    |                                                                                                    |                                                               |                                                   |                                                                                                    |                         | ECM050604                               |
|                                                                                                    |                                                                                                    |                                                                                                    |                                                               |                                                   |                                                                                                    |                         |                                         |
| User List                                                                                                    |                                                                                                    |                                                                                                    |                                                               |                                                   |                                                                                                    |                         |                                         |
| COMSUITE<br>Customer ID                                                                                                    | COMSUITE<br>User ID                                                                                                    | COMSUITE<br>User Name                                                                                                    | OTP Token<br>Serial Number                                    | OTP Token<br>Issued Date                          | Applier<br>User ID                                                                                                    | App<br>Dat              | olied<br>e                              |
| A9999999                                                                                                    | ADMIN01                                                                                                    | George Sato                                                                                                    | 1234567890                                                    | 2017.05.04                                        | ADMIN01                                                                                                    | 201                     | 7.05.04                                 |
|                                                                                                    | ADMIN02                                                                                                    | John Smith                                                                                                    | 1111N99902                                                    | 2017.05.04                                        |                                                                                                    |                         |                                         |
| AAAAAAA                                                                                                    | USER01                                                                                                    | Maria Tris                                                                                                    | 1000N99903                                                    | 2017.03.04                                        | ADMIN02                                                                                                    | 201                     | 7.03.04                                 |
| Transaction Aut                                                                                                    | horization (To reject,<br>SIGN) button of the OTP                                                                                                    | entering Transaction A                                                                                                    | uthorization Code is not n                                    | equired.)<br>iii –                                |                                                                                                    |                         |                                         |
| Transaction Aut<br>i. Press the "3"(S<br>ii. Enter the chall<br>Challenge<br>iii. Enter the disp<br>Transaction<br>Click the "Approx                                                        | horization (To reject,<br>SiGN) button of the OTP t<br>Code<br>layed code to the Trans<br>in Authorization Code<br>re <sup>®</sup> button to finish trans                          | entering Transaction A<br>token.<br>000177<br>action Authorization Cod<br>action authorization.                            | uthorization Code is not r<br>button.<br> <br>le field.<br>   | oquired.)<br>iii —                                | COMSUITI                                                                                                    |                         |                                         |
| Transaction Aut<br>i. Press the "3"(5<br>ii. Enter the chall<br>Challenge<br>iii. Enter the disp<br>Transactio<br>Click the "Approx                                                         | horization [To reject,<br>BiGN] button of the OTP<br>lenge code to the OTP to<br>Code<br>layed code to the Trans<br>in Authorization Code<br>w <sup>a</sup> button to finish trans | entering Transaction A<br>token.<br>000177<br>action Authorization Cod                                                     | uthorization Code is not n<br>button.<br> <br> <br> <br> <br> | nquired.)<br>iii -                                | COMSUTE                                                                                                    | - i<br>- ii             | a) Dairet                               |
| Transaction Aut<br>i. Press the "3"(5<br>ii. Enter the chail<br>Chailenge<br>iii. Enter the disp<br>Transactio<br>Click the "Approx                                                         | horization [To reject,<br>SiGN) button of the OTP to<br>enge code to the OTP to<br>Code<br>Sayed code to the Trans<br>in Authorization Code<br>e* button to finish trans           | entering Transaction A<br>token.<br>loken and press the "OK<br>000177<br>action Authorization Cod<br>action authorization. | uthorization Code is not n                                    | equired.)<br>iii -                                |                                                                                                    | i<br>ii<br>Approv       | e Reject                                |
| Transaction Aut<br>i. Press the "3"(5<br>ii. Enter the chall<br>Challen Challen<br>Transactio<br>Click the "Approx<br>Click the "Approx<br>Back to User Lin<br>♀ Top Page                   | horization [To reject,<br>3GN) button of the OTP to<br>enge code to the OTP to<br>Code<br>layed code to the Trans<br>in Authorization Code<br>e* button to finish trans            | entering Transaction A<br>token.<br>Joon and press the "OK"<br>000177<br>action Authorization Cod<br>action authorization. | uthorization Code is not n                                    | equired.)<br>iii -<br>Copyright & The <u>Back</u> | COMSUITE<br>COMSUITE<br>COMSUI                                               | i - i<br>- ii<br>Approv | e Reject                                |
| Transaction Aut<br>i. Press the "3"(5<br>ii. Enter the chall<br>Challenge<br>iii. Enter the disp<br>Transactio<br>Click the "Approx<br>Click the "Approx<br>Click to User Lin<br>▲ Top Page | horization (To reject,<br>SIGN) button of the OTP to<br>Code<br>layed code to the Trans<br>n Authorization Code<br>we" button to finish trans                                      | entering Transaction A<br>token.<br>Oken and press the "OK"<br>000177<br>action Authorization Cod<br>action authorization. | utherization Code is not r                                    | equired.)<br>iii -                                | COUSUIT<br>COUSUIT<br>COU | i<br>i<br>Approv        | Roject                                  |

#### 4. The application result will be displayed.

| 이 MU                    | FG C                | OMSUIT                | E                          | 🕒 Help                   | O Contact Us Pr            | ABC Corp (A9999999)<br>George Sate |
|-------------------------|---------------------|-----------------------|----------------------------|--------------------------|----------------------------|------------------------------------|
|                         | Date: 20            | 17.05.15 11:35 [JPN]  |                            |                          |                            | Bank of Tokyo-Mitsubishi UP.       |
| C Top Page              |                     |                       |                            |                          | Select Menu Inquiry        | ✓ Go                               |
| OTP Token Ac            | tivation: Result    |                       |                            |                          |                            | ECM050605                          |
| User List               |                     |                       |                            |                          | Go to Ad                   | Iministration Menu                 |
| COMSUITE<br>Customer ID | COMSUITE<br>User ID | COMSUITE<br>User Name | OTP Token<br>Serial Number | OTP Token<br>Issued Date | Applier<br>User ID         | Applied<br>Date                    |
| A9999999                | ADMIN01             | George Sato           | 1234567890                 | 2017.05.04               | ADMIN01                    | 2017.05.04                         |
|                         | ADMIN02             | John Smith            | 1111N99902                 | 2017.05.04               |                            |                                    |
| AAAAAAA                 | USER01              | Maria Tris            | 1000N99903                 | 2017.03.04               | ADMIN02                    | 2017.03.04                         |
| C Top Page              |                     |                       |                            | Copyright © The Ba       | ink of Tokyo-Mitsubishi UF | FJ, Ltd. All rights reserved.      |
|                         | [C                  | TP Token              | Activation:                | Result] p                | age                        |                                    |

(1) Confirm the details.

For the details of each field, see:

IST 4-3-3 Screen Field Description

(2) Click [Approve] button.

For further details of the approval procedure, see:

2-2-1 Transaction Authorization with OTP Token

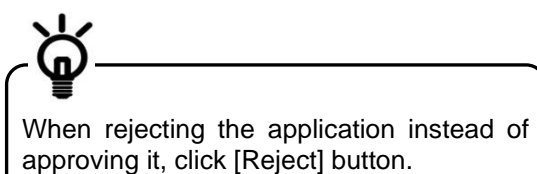

(1) Confirm the application result.

For the details of each field, see: 4-3-3 Screen Field Description

End of the application procedure for physical OTP Token activation approval

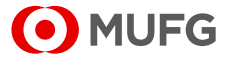

# 4-3-3 Screen Field Description

| Field                                                           | Description                           | Remark |
|-----------------------------------------------------------------|---------------------------------------|--------|
| User List                                                       |                                       |        |
| COMSUITE Customer ID                                            | Displays the COMSUITE customer ID.    |        |
| COMSUITE User ID                                                | Displays the COMSUITE user ID.        |        |
| COMSUITE User Name                                              | Displays the COMSUITE user<br>name.   |        |
| OTP Token Serial Number                                         | Displays the OTP token serial number. |        |
| OTP Token Issued Date                                           | Display the OTP token issued date.    |        |
| Applier User ID<br>(Displayed only at the time of<br>approval.) | Display the applier user ID.          |        |
| Applied Date<br>(Displayed only at the time of approval.)       | Display the applied date.             |        |

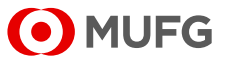

# 4-4 OTP Token Request / Reset

### 4-4-1 OTP Token Type Change / Initialization and Mobile Number/E-mail Address Update

This section describes how to change the type of a user's OTP token (physical or mobile OTP tokens), initialize the token, and update their mobile number and e-mail address for authentication.

### <u>Steps</u>

### 1. Select the menu.

| • MUFG                                 | COMSUITE<br>GLOBAL TRANSACTION BARKING SOLUTIONS | 🔁 <u>Help</u>                        | Contact Us     | Print Page Logout<br>SWCUST02 Name (SWCUST02)<br>User200Name<br>MUEG Bank |
|----------------------------------------|--------------------------------------------------|--------------------------------------|----------------|---------------------------------------------------------------------------|
|                                        | Date: 2022.07.06 17:19 [JPN]                     |                                      |                | indi o bank                                                               |
| C Top Page                             |                                                  |                                      |                |                                                                           |
| Administration                         |                                                  |                                      |                |                                                                           |
| Customer Profile                       |                                                  |                                      |                |                                                                           |
| → <u>Inquiry</u>                       |                                                  |                                      |                |                                                                           |
| User Profile                           |                                                  |                                      |                |                                                                           |
| → Inquiry<br>→ Physical OTP Token Acti | vation → Passwo                                  | <u>ird Reset</u><br>ken Request / Re | <u>1501</u>    |                                                                           |
| My Profile                             |                                                  |                                      |                |                                                                           |
| → Revision / Inquiry                   | → Passwo                                         | rd Change                            |                |                                                                           |
| C Top Page                             |                                                  |                                      | Copyright © MU | FG Bank, Ltd. All rights reserved.                                        |
| [Administration] menu page             |                                                  |                                      |                |                                                                           |

### 2. Select the application category.

| • MUFG                                                          | COMSU<br>GLOBAL TRANSACTION BANK                                                                                                    | TITE<br>ING SOLUTIONS | elp ① <u>Contact Us</u> | Print Page Logout<br>SWCUST02 Name [SWCUST02]<br>User200Name |  |  |
|-----------------------------------------------------------------|----------------------------------------------------------------------------------------------------|-----------------------|-------------------------|--------------------------------------------------------------|--|--|
| Dat                                                             | e: 2022.07.06 17:34 [JI                                                                                                    | PN]                   |                         | MOFG Bank                                                    |  |  |
| S Top Page                                                      |                                                                                                    | Si                    | elect Menu Inquiry      | ✓ [Go]                                                       |  |  |
| OTP Token Request / Reset                                       | List                                                                                                    |                       |                         | ECM130101                                                    |  |  |
| Please check if the Mobile Ph<br>information on My Profile in o | Please check if the Mobile Phone Number and e-mail Address are correct. If not, please ask the user to submit the correct<br>information on My Profile in order to proceed. |                       |                         |                                                              |  |  |
| Request Type                                                    | Mobile OTP Toke                                                                                                    | en Reset              |                         | ~                                                            |  |  |
|                                                                 |                                                                                                    |                       |                         | Search                                                       |  |  |
| User List                                                       |                                                                                                    |                       |                         |                                                              |  |  |
| All Request Type                                                | COMSUITE User ID                                                                                                    | COMSUITE User Name    | e-mail Address          | Mobile Phone Number                                          |  |  |
|                                                                 |                                                                                                    |                       |                         | Approve                                                      |  |  |
| © Top Page                                                      |                                                                                                    |                       | Copyright @ MU          | FG Bank, Ltd. All rights reserved.                           |  |  |
| [OTP Token Request / Reset: List]page (before search)           |                                                                                                    |                       |                         |                                                              |  |  |

(1) On the Top Page, select the [Administration] link.

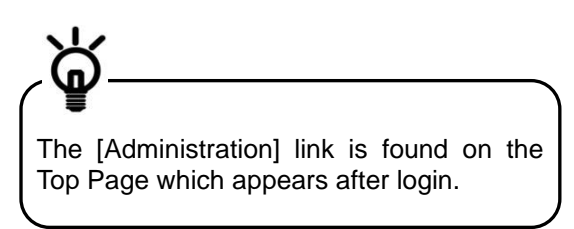

- (2) The [Administration] menu is displayed. Select [OTP Token Request / Reset] in the [User Profile] section.
- (1) Select [Request Type].

For the details of each field, see: 4-4-2 Screen Field Description

(2) Click the [Search] button.

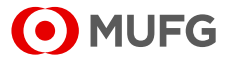

### 3. Confirm the user information.

| FIGEO                                                                                                    | COMS                                              | UITE                                                           | 1 Help 1 Contact I                                                           | Js Print Page Logout<br>SWCUST02 Name [SWCUST02]<br>User200Name                   |
|----------------------------------------------------------------------------------------------------|---------------------------------------------------|----------------------------------------------------------------|------------------------------------------------------------------------------|-----------------------------------------------------------------------------------|
|                                                                                                    | GLOBAL TRANSACTION E                              | ANKING SULUTIONS                                               |                                                                              | MUFG Bank                                                                         |
|                                                                                                    | Date: 2022.07.06 17:36                            | 5 [JPN]                                                        |                                                                              |                                                                                   |
| Top Page                                                                                                    |                                                   |                                                                | Select Menu Inquir                                                           | y 🗸 Go                                                                            |
| OTP Token Request / Re                                                                                             | set: List                                         |                                                                |                                                                              | ECM130101                                                                         |
| Search Criteria                                                                                                    |                                                   |                                                                |                                                                              |                                                                                   |
| Request Type                                                                                                    | Mobile OTP                                        | Token Reset                                                    |                                                                              | ~                                                                                 |
| Search                                                                                                    |                                                   |                                                                |                                                                              |                                                                                   |
| All Request Type                                                                                                   | COMSUITE User ID                                  | COMSUITE User Name                                             | e-mail Address                                                               | Mobile Phone Number                                                               |
|                                                                                                    |                                                   |                                                                |                                                                              |                                                                                   |
| Mobile OTP Token Reset                                                                                             | AccLock                                           | AccLock                                                        | Ac****ck@c.com                                                               | (+90)*****6789                                                                    |
| Mobile OTP Token Reset Mobile OTP Token Reset                                                                      | AccLock<br>AccLock2                               | AccLock<br>AccLock2                                            | Ac****ck@c.com<br>Ac*****k2@c.com                                            | (+90)*****6789<br>(+90)*****6789                                                  |
| Mobile OTP Token Reset Mobile OTP Token Reset Mobile OTP Token Reset Mobile OTP Token Reset                        | AccLock<br>AccLock2<br>AccLockUser<br>USERS113E02 | AccLock<br>AccLock2<br>AccLockUser<br>USERS113EU2              | Ac****ck@c.com<br>Ac****k2@c.com<br>Ac****ck@c.com<br>a^^@c.com              | (+90)*****6789<br>(+90)*****6789<br>(+90)*****6789<br>(+90)*****6789              |
| Mobile OTP Token Reset Mobile OTP Token Reset Mobile OTP Token Reset Mobile OTP Token Reset Mobile OTP Token Reset | AccLock<br>AccLock2<br>AccLockUser<br>USERS113EU2 | AccLock<br>AccLock2<br>AccLockUser<br>USERS113EU2<br>USERS113G | Ac****ck@c.com<br>Ac****k2@c.com<br>Ac****ck@c.com<br>a**@c.com<br>a**@c.com | (+90)****6789<br>(+90)****6789<br>(+90)****6789<br>(+90)****6789<br>(+80)****6789 |

#### 4. Approve the application.

|                                                                                                   | COMSUIT                                                                             | Ъ                |        | O Help O Co          | ntact U                                                                                                    | SWCUST02 Name [SWCUST02]<br>User200Name |
|---------------------------------------------------------------------------------------------------|-------------------------------------------------------------------------------------|------------------|--------|----------------------|----------------------------------------------------------------------------------------------------|-----------------------------------------|
|                                                                                                   | GLOBIC IPPRIMETON IMPRIMA DOLL                                                      | 715,760          |        |                      |                                                                                                    | MUFG Bank                               |
|                                                                                                   | Date: 2022.07.06 17:42 [JPN]                                                        |                  |        |                      |                                                                                                    |                                         |
| C Top Page                                                                                        |                                                                                     |                  |        | Select Menu          | Inquiry                                                                                                    | ✓ G₀                                    |
| OTP Token Request / Res                                                                           | et: Confirm                                                                         |                  |        |                      |                                                                                                    | ECM130102                               |
| Please confirm the User(s) To proceed, click the "Cont                                            | below<br>firm" button.                                                              |                  |        |                      |                                                                                                    |                                         |
| User List                                                                                         |                                                                                     |                  |        |                      |                                                                                                    |                                         |
| Request Type                                                                                      | COMSUITE User ID                                                                    | COMSUITE User Na | me     | e-mail Address       |                                                                                                    | Mobile Phone Number                     |
| Mobile OTP Token Reset                                                                            | User001                                                                             | User001          |        | Us***01@SWCUST02.cor | n                                                                                                    | (+81)******5924                         |
| Mobile OTP Token Reset                                                                            | User003                                                                             | User003          |        | Us***03@SWCUST02.cor | n                                                                                                    | (+81)*****7890                          |
| Challenge Code     Challenge Code                                                                 | Enter the challenge code to the OTP token and press the "OK" button. Challenge Code |                  | 020114 |                      |                                                                                                    | COMSLUTE                                |
| In. Enter the displayed code to                                                                   | ane transaction Addionization v                                                     | code neid.       |        |                      |                                                                                                    |                                         |
| Transaction Authorization Code<br>Click the "Confirm" button to finish transaction authorization. |                                                                                     |                  |        |                      | <ul> <li>○</li> <li>○</li></ul> |                                         |
| C Back to List                                                                                    |                                                                                     |                  | _      | Com                  |                                                                                                    | [Confirm]                               |
| [(                                                                                                | OTP Token R                                                                         | equest / F       | Rese   | t: Confirm]          | paę                                                                                                    | ge                                      |

### 5. The result is displayed.

| 이 MUFG                                  | COMSUIT                    | E                  | Help     O     Contar | tUs Print Page Logout<br>SWCUST02 Name (SWCUST02<br>User200Name |
|-----------------------------------------|----------------------------|--------------------|-----------------------|-----------------------------------------------------------------|
| D                                       |                            |                    |                       | MUFG Ban                                                        |
| Da Da                                   | ne. 2022.07.06 17.44 [JPN] |                    |                       |                                                                 |
| C Top Page                              |                            |                    | Select Menu Ing       | uiry 🗸 Go                                                       |
| OTP Token Request / Reset               | : Result                   |                    |                       | ECM130103                                                       |
| User List                               |                            |                    |                       | Go to Administration Menu                                       |
| Request Type                            | COMSUITE User ID           | COMSUITE User Name | e-mail Address        | Mobile Phone Number                                             |
| Mobile OTP Token Reset                  | User001                    | User001            | Us***01@SWCUST02.com  | (+81)*****5924                                                  |
| Mobile OTP Token Reset                  | User003                    | User003            | Us***03@SWCUST02.com  | (+81)*****7890                                                  |
| © Top Page                              |                            |                    | Copyrigh              | © MUFG Bank, Ltd. All rights reserved.                          |
| [OTP Token Request / Reset: Result]page |                            |                    |                       |                                                                 |

(1) Tick the checkbox for the user whose application to approve.

For the details of each field, see:

- 4-4-2 Screen Field Description
- (2) Click the [Approve] button.

(1) Confirm the details.

For the details of each field, see:

- 4-4-2 Screen Field Description
- (2) Click the [Confirm] button.

For further details of the approval procedure, see:

2-2-1 Transaction Authorization with OTP Token

(1) Confirm the result.

For the details of each field, see: 4-4-2 Screen Field Description

End of the OTP token type change / initialization and mobile number / e-mail address update procedure

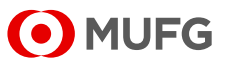

# 4-4-2 Screen Field Description

| Field                                                                  | Description                                                                                                    | Remark                                                                                                    |  |  |
|------------------------------------------------------------------------|----------------------------------------------------------------------------------------------------|----------------------------------------------------------------------------------------------------|--|--|
| Search Criteria                                                        |                                                                                                    |                                                                                                    |  |  |
| Request Type                                                           | Request Type                                                                                                    |                                                                                                    |  |  |
| Mobile OTP Token<br>Request                                            | Select this option for a physical OTP token user newly applying for a mobile token.                                               |                                                                                                    |  |  |
| Physical OTP Token<br>Request                                          | Select this option for a mobile OTP token user newly applying for a physical OTP token.                                           |                                                                                                    |  |  |
| Mobile OTP Token Reset                                                 | Select this option to initialize a user's mobile token .                                                                          | For the events requiring initialization,<br>see:<br>COMSUITE Portal Manual > Operation<br>Manual > Mobile OTP Token FAQ |  |  |
| Mobile Phone Number and<br>e-mail Address Update for<br>authentication | Select this option to update a user's mobile number and e-mail address for authentication.                                        |                                                                                                    |  |  |
| User List                                                              |                                                                                                    |                                                                                                    |  |  |
| All                                                                    | Tick the [All] checkbox to select all<br>items in the list. Untick the [All]<br>checkbox to cancel the selection of<br>all items. |                                                                                                    |  |  |
| Request Type                                                           | Displays the application category.                                                                                                |                                                                                                    |  |  |
| COMSUITE User ID                                                       | Displays the COMSUITE User ID.                                                                                                    |                                                                                                    |  |  |
| COMSUITE User Name                                                     | Displays the COMSUITE User Name.                                                                                                  |                                                                                                    |  |  |
| e-mail Address                                                         | Displays the e-mail address.                                                                                                    |                                                                                                    |  |  |
| Mobile Phone Number                                                    | Displays the mobile number.                                                                                                    |                                                                                                    |  |  |

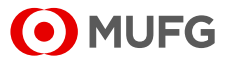